## İlahiyat Lisans Tamamlama (İLİTAM) Programı Online Sözlü Sınav

Değerli öğrencilerimiz, 2020-2021 Güz dönemi online yarıyıl sonu sözlü sınav için aşağıda yer alan adımları takip ediniz.

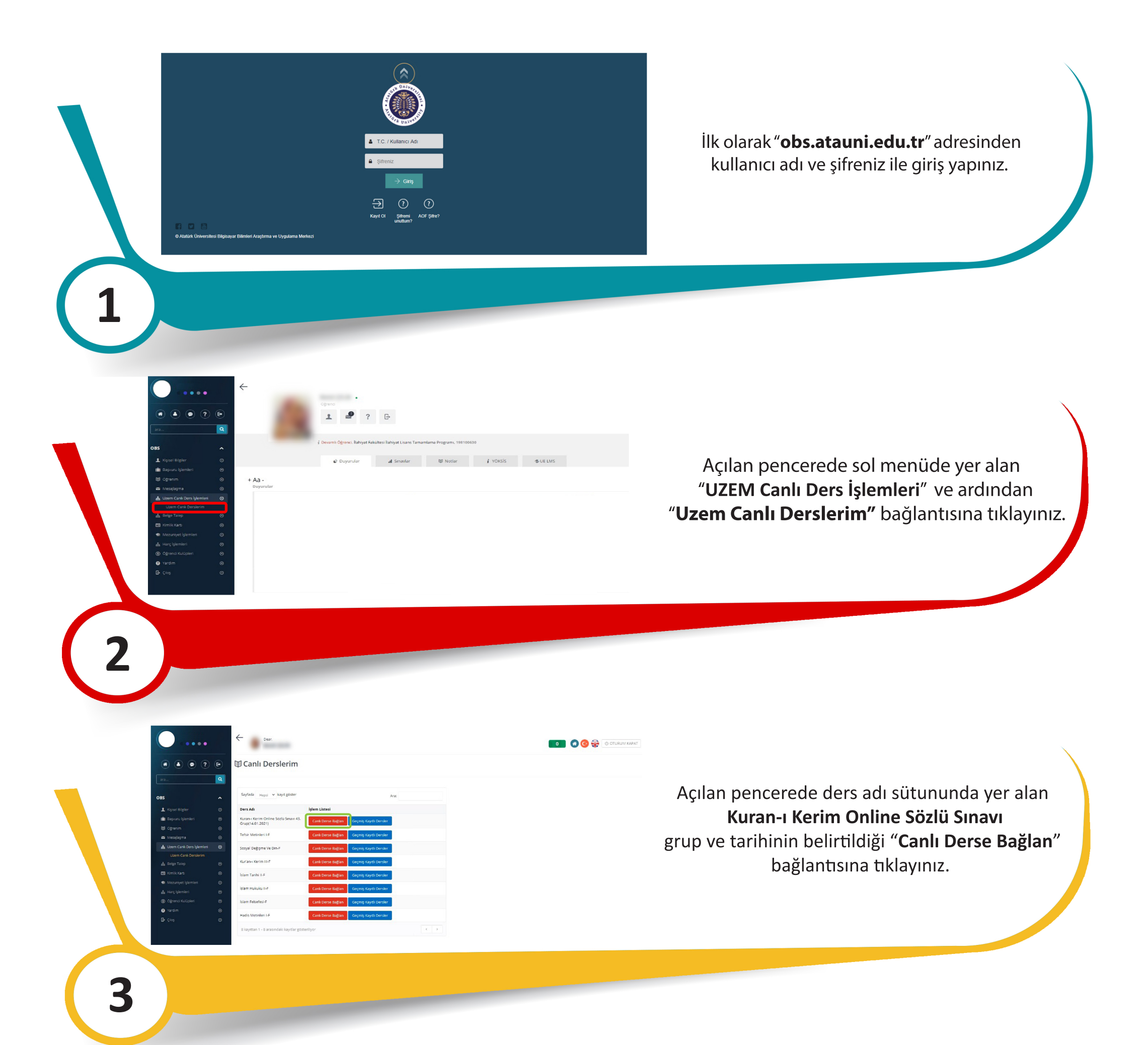

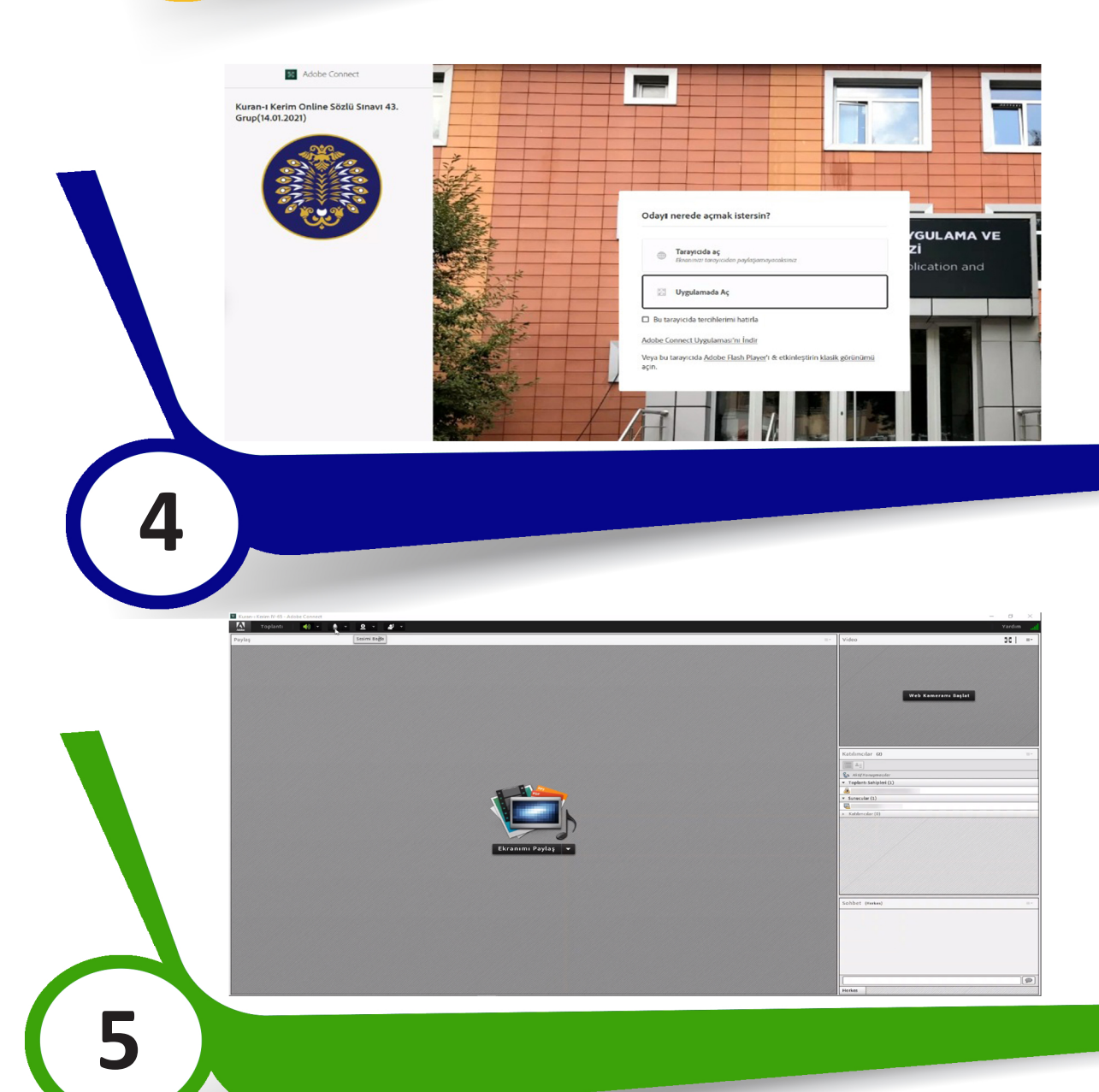

Açılan **Adobe Connect** ekranında **"Uygulamada Aç"** bağlantısına tıklayarak sınava giriş yapınız.

> Sınav esnasında size yetki verildiği zaman, mikrofon ( ) ve kameranızı ( ) aktif hale getirerek sınavınızı gerçekleştirebilirsiniz.